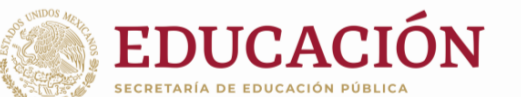

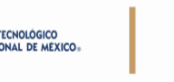

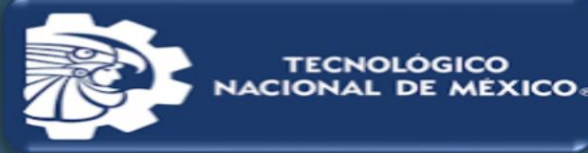

ManualparaCambiode+ContraseñaenplataformaeLibro

Tecnológico Nacional de México Campus Tapachula

#### 1. REGISTRO / INICIO DE SESIÓN DEL USUARIO

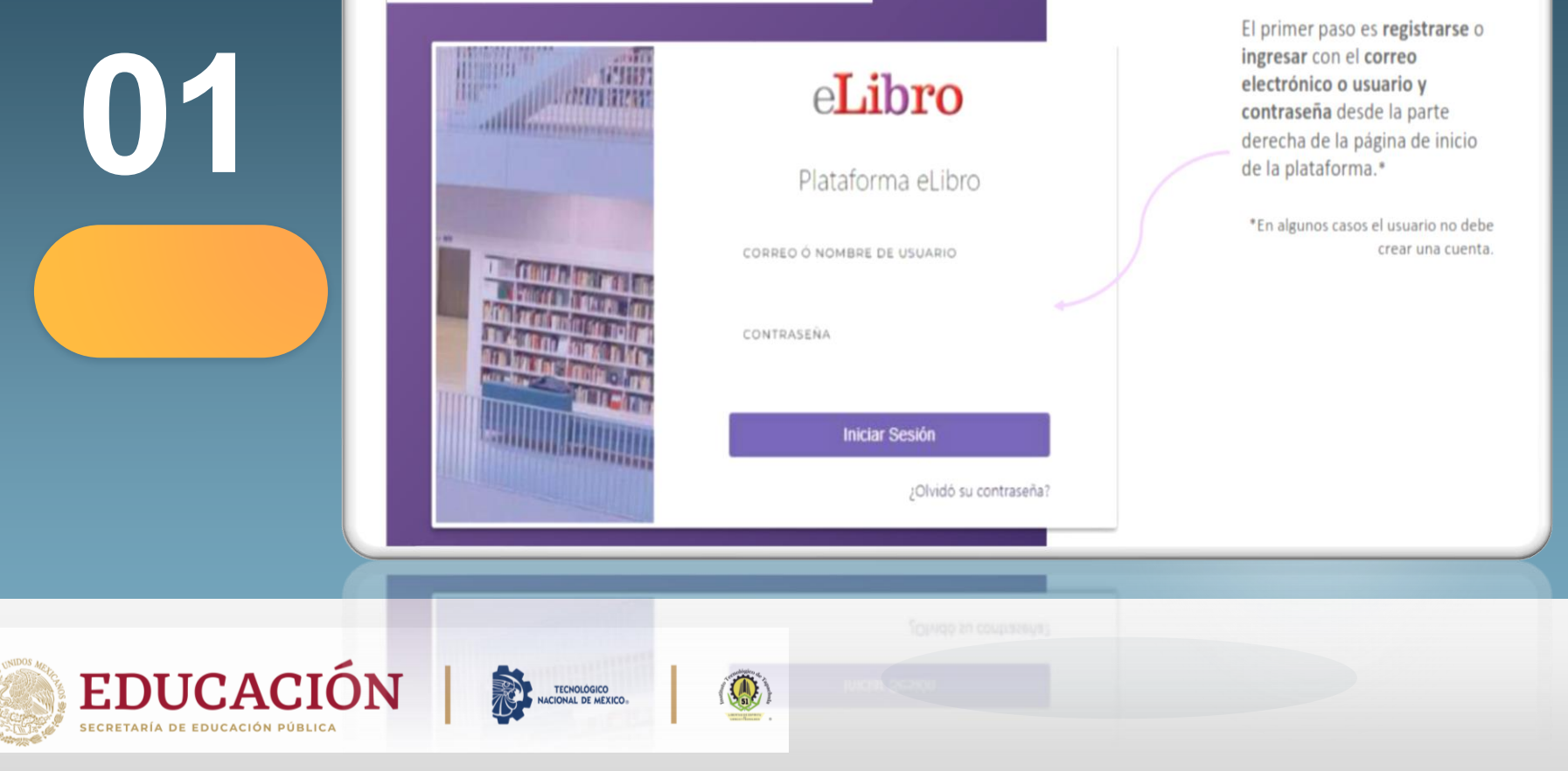

TECNOLOGICO

Da clic en la opción Perfil.

02

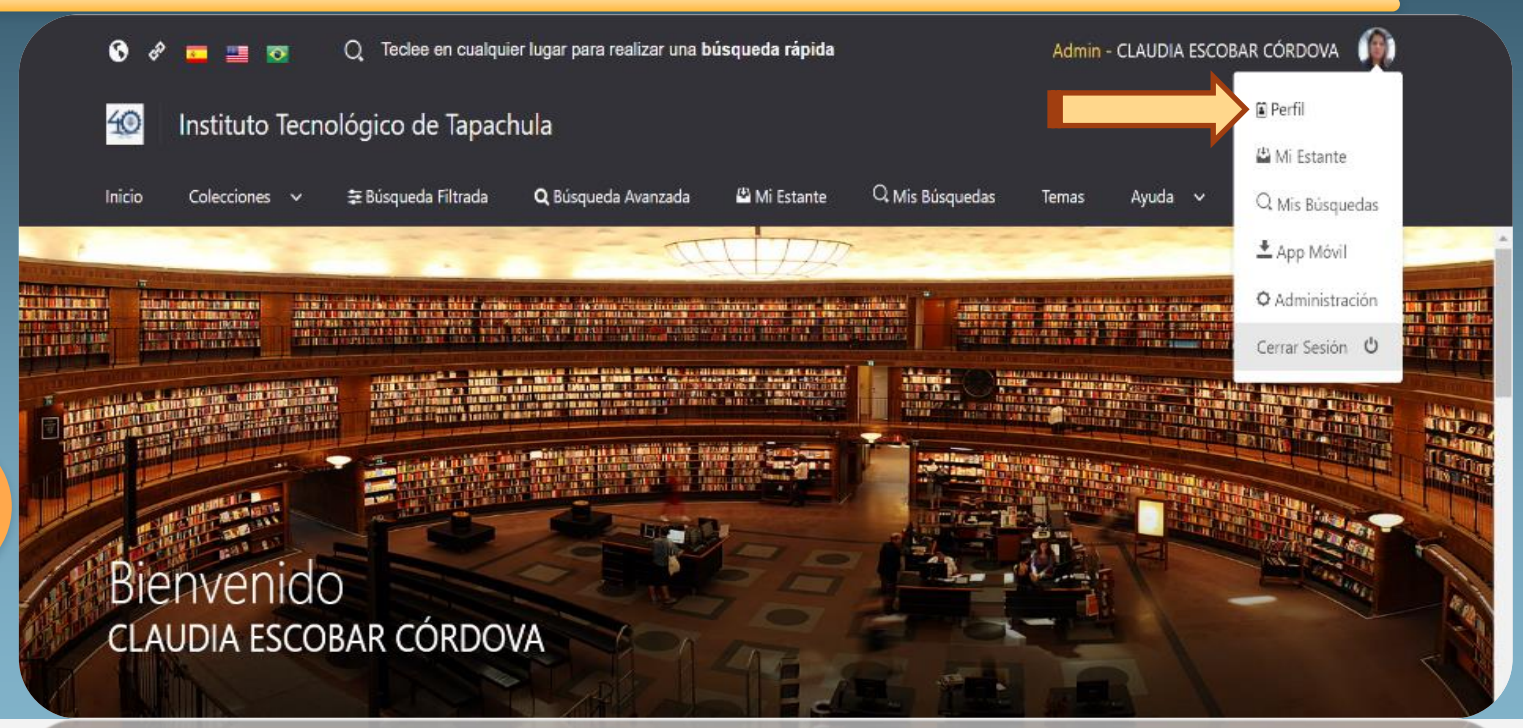

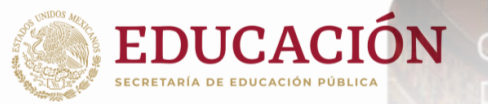

03 Da clic dentro de la celda que se señala el para cambio de contraseña e ingresa tus datos.

| 🕈 🗖 📰 🔤 🛛 🍳               | ) Teclee en cualquier lugar para realizar una búsqueda rápida |                                                          |              |                 | Admin - CLAUDIA ESCOBAR CÓRDOVA |         |                     |  |
|---------------------------|---------------------------------------------------------------|----------------------------------------------------------|--------------|-----------------|---------------------------------|---------|---------------------|--|
| Instituto Tecnoló         | gico de Tapa                                                  | chula                                                    |              |                 |                                 |         | e <b>Libro</b> .net |  |
| icio Colecciones 🗸 韋      | E Búsqueda Filtrada                                           | <b>Q</b> Búsqueda Avanzada                               | 🗳 Mi Estante | Q Mis Búsquedas | Temas                           | Ayuda 🗸 |                     |  |
| CONFIGURACIONES           | Ir                                                            | formación de la                                          | Cuenta       |                 |                                 |         |                     |  |
| INFORMACIÓN DE LA CUENTA  |                                                               | correo<br>ngrese el correo de su cuenta.                 | a mx         |                 |                                 |         | *                   |  |
| INFORMACIÓN INSTITUCIONAL |                                                               | ano macion@tapacituta.tecim                              |              |                 |                                 |         |                     |  |
| MÖVIL                     | 1                                                             | JSUARIO<br>Su usuario para acceder a la pla<br>Indefined | taforma:.    |                 |                                 |         |                     |  |
|                           |                                                               | CONTRASEÑA<br>Presione aquí para cambiar con             | traseña.     |                 |                                 |         |                     |  |
|                           |                                                               | Guardar                                                  |              |                 |                                 |         |                     |  |

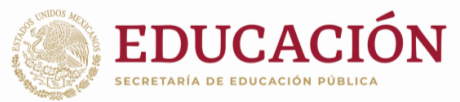

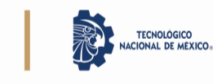

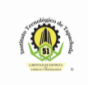

Llena los datos que se pide y al terminar da clic en la opción Guardar

04

| C 🗈 https://elibro.net/es/lc/tapachula/mi_perfil/editar |                                                                    |                                 |            |  |  |  |
|---------------------------------------------------------|--------------------------------------------------------------------|---------------------------------|------------|--|--|--|
| 🚱 🔗 💶 🗾 👩 📿 Teclee en cua                               | Admin - CLAUDIA ESCO                                               | Admin - CLAUDIA ESCOBAR CÓRDOVA |            |  |  |  |
| 🗐 🛛 Instituto Tecnológico de Tap                        | achula                                                             |                                 | eLibro.net |  |  |  |
| Inicio Colecciones v 莘Búsqueda Filtra                   | Cambiar Contraseña                                                 | × mas Ayuda v                   |            |  |  |  |
| CONFIGURACIONES                                         | CONTRASEÑA ACTUAL:<br>Ingrese su contraseña actual                 | •                               |            |  |  |  |
| INFORMACIÓN DE LA CUENTA                                | NUEVA CONTRASEÑA:<br>Ingrese la contraseña que desea               | *                               |            |  |  |  |
| MÖVIL                                                   | CONFIRMAR CONTRASEÑA:<br>Ingrese la contraseña de nuevo<br>Guardar | *<br>Cerrar                     |            |  |  |  |

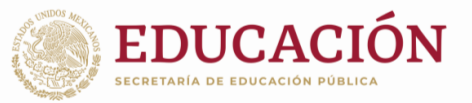

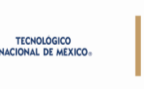

05 **Finalmente** da clic en la opción Guardar para terminar con el proceso de cambio de contraseña.

| er 💶 🧧 🖸                                                          | Teclee en cualquier lugar para realizar una búsqueda rápida |                                                            |              |                 | Admin - CLAUDIA ESCOBAR CÓRDOVA |         |                     |
|-------------------------------------------------------------------|-------------------------------------------------------------|------------------------------------------------------------|--------------|-----------------|---------------------------------|---------|---------------------|
| Instituto Tecnoló                                                 | ógico de Tapa                                               | chula                                                      |              |                 |                                 |         | e <b>Libro</b> .net |
| o Colecciones 🗸 🗄                                                 | \Xi Búsqueda Filtrada                                       | <b>Q</b> Búsqueda Avanzada                                 | 🗳 Mi Estante | Q Mis Búsquedas | Temas                           | Ayuda 🗸 |                     |
| CONFIGURACIONES<br>NFORMACIÓN PERSONAL<br>NFORMACIÓN DE LA CUENTA | In<br>r                                                     | formación de la<br>ORREO<br>Igrese el correo de su cuenta. | Cuenta       |                 |                                 |         | *                   |
| NFORMACIÓN INSTITUCIONAL                                          | c                                                           | nformacion@tapachula.tecnm                                 | n.mx         |                 |                                 |         |                     |
| NOVIL                                                             | U<br>Si                                                     | suario<br>u usuario para acceder a la pla<br>ndefined      | taforma:.    |                 |                                 |         |                     |
|                                                                   | C<br>P                                                      | ONTRASEÑA<br>resione aquí para cambiar con                 | traseña.     |                 |                                 |         |                     |

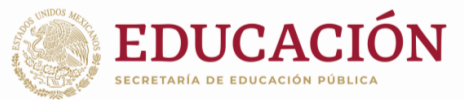

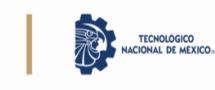

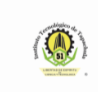

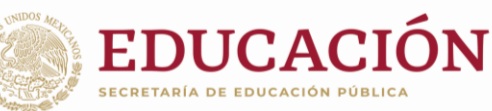

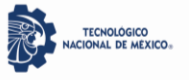

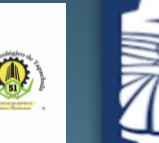

TECNOLÓGICO NACIONAL DE MÉXICO®

+

## Tecnológico Nacional de México

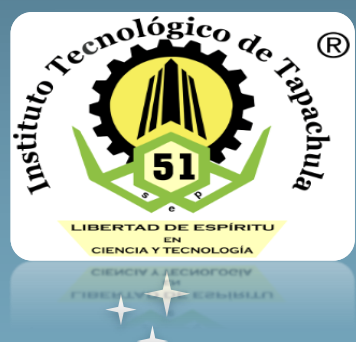

**Campus Tapachula** 

Centro de Información